## **Installation Guide**

- Automatic installation
- Manual Installation

## **Automatic installation**

You can install Kepler - Color fields | SLA & Custom actions for Jira through the Universal Plugin Manager (UPM). For information on how to use UPM, take a look here.

- 1. Log into your Jira instance as an admin.
- 2. Click the admin dropdown and choose Add-ons. The Manage add-ons screen loads.
- 3. Click Find new apps or Find new add-ons from the left-hand side of the page.
- 4. Locate Kepler Color fields | SLA & Custom actions via search. Results include app versions compatible with your Jira instance.
- 5. Click **Install** to download and install your app.
- 6. You're all set! Click Close in the Installed and ready to go dialog.

| Kepler - Col                                                                                    | or fields Q Résultats de la r   Toutes les catéq                                                                                                    | Tous payants et                                                                                |                                                                                                    |
|-------------------------------------------------------------------------------------------------|----------------------------------------------------------------------------------------------------|------------------------------------------------------------------------------------------------|----------------------------------------------------------------------------------------------------|
| Kepler - Co<br>colored fla                                                                      | Kepler - Color fields   SLA & Custom actions         Kepler Technologies • Pris en charge par le fournisseur         CUSTOM FIELDS       JIRA SOFTWARE         Solor fields   SLA & Custom actions will allow you to : 1- Add one or moring for elapsed time ranges                                                                           | ★★★★ (3)<br>Installations de 45<br>Gratuit<br>e KPI (time to perform one or more process steps | Gére                                                                                                    |
| Ensure SL<br>Highlight S<br>Easy to co<br>Specify the<br>Easy to sc<br>Set freque<br>Plus de dé | A compliance<br>SLA compliance with colorful indicators in your issues and dashboards<br>onfigure<br>e shape and color of your indicators per elapsed time range<br>hedule<br>ncy for the SLA Flag's custom field refresh<br>étails.                                                                                                    |                                                                                                | Captures décran ((0))<br>• v. 2.2.2<br>• Licence Commercial - n<br>charge                                           |
| Kepler - Co                                                                                     | olor fields   SLA & Custom actions                                                                                                    |                                                                                                |                                                                                                    |
| allows you<br>• Ad<br>• Du<br>• Se<br>• Du<br>• Du                                              | to :<br>dd one or more Flag (SLA performance indicator),<br>efine the color and shape for each Flag,<br>et Flag color update frequency.<br>efine actions to be triggered after reach each level (colored flag)<br>efine working day and remove holidays from count<br>o contact us to get additional information or to schedule a demonstrati | on.                                                                                            | Assistance et tickets<br>Documentation<br>EULA<br>Sécurité et<br>confidentialité des<br>données<br>Répertorier dans |

## **Manual Installation**

If you have the app file (a file with the extension .jar),

- 1. Go to the Administration section of Jira and look for the Apps menu;
- 2. Select **Upload App** and upload the jar file.

| Jira Core Dashboards 🗸                 | Projects V Issues V Create                                                            | Search            | ۹ ۹               | ie 🕜 | 0 | <b></b> |
|----------------------------------------|---------------------------------------------------------------------------------------|-------------------|-------------------|------|---|---------|
| Administration ۹ Se                    | earch Jira admin                                                                      |                   |                   |      |   | Q       |
| Applications Projects Issues           | Manage apps User management Latest upgrade report System                              |                   |                   |      |   |         |
| ATLASSIAN MARKETPLACE<br>Find new apps | Manage apps<br>You can install, update, enable, and disable apps here. Find new apps. |                   |                   |      |   |         |
|                                        | A newer version of the Universal Plugin Manager is available. Update Now              | Skip this version | Remind me later   |      |   |         |
|                                        | Filter visible apps     Vser-installed                                                | ± Upload app      | + Build a new app |      |   |         |
|                                        | User-installed apps                                                                   | •                 |                   |      |   |         |
|                                        | > 🔯 Atlassian Troubleshooting and Support Tools                                       | UPDATE AVAILABLE  | Update            |      |   |         |
|                                        | > 🔟 Atlassian Universal Plugin Manager Plugin                                         | UPDATE AVAILABLE  | Update            |      |   |         |
|                                        | > 💿 JIRA iCalendar Plugin                                                             | UPDATE AVAILABLE  | Update            |      |   |         |
|                                        | Audit log   JIRA update check   Settings   Enter safe mode                            |                   |                   |      |   |         |
|                                        | The Universal Plugin Manager (v4.0.1) by Atlassian                                    |                   |                   |      |   |         |